# TRADE ACT PARTICIPANT REPORT INSTRUCTIONS

Click on the **Reporting Menu** on the **IWDS Main Menu Screen**.

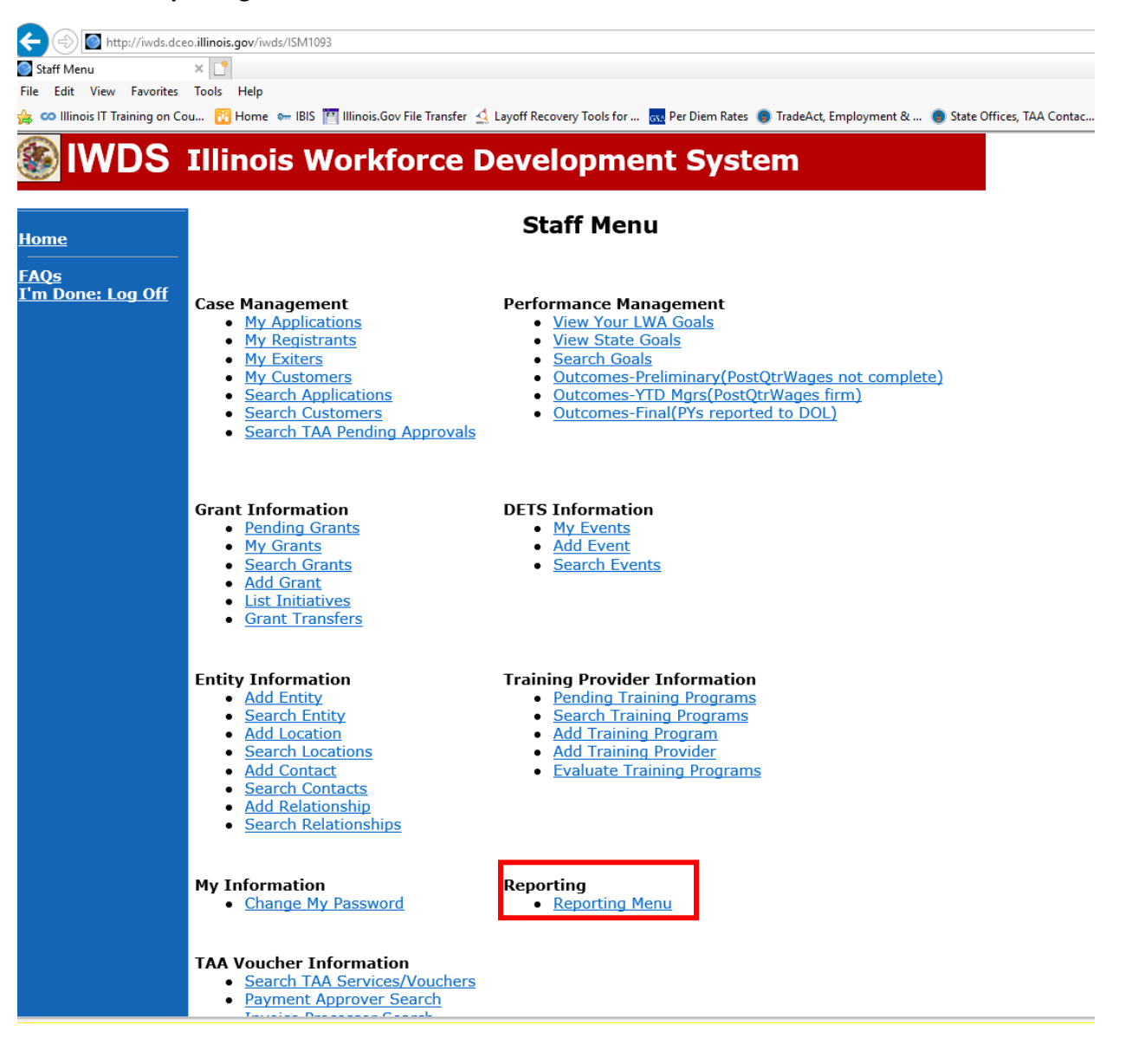

#### Scroll until you see the TAA Training Costs Menu. Click on TAA Cost Export. Click **TAA Cost Export** on the **Reporting Menu**.

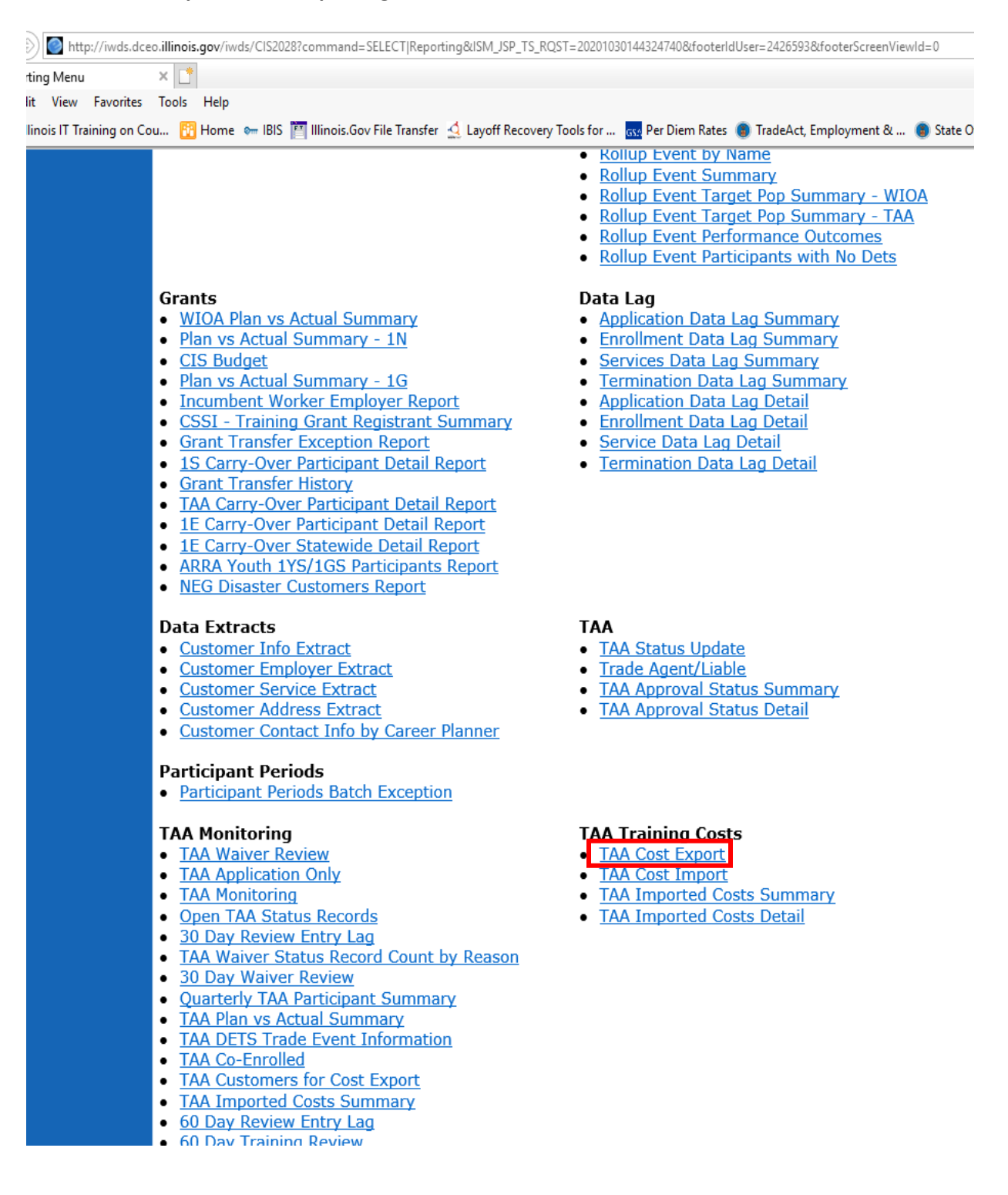

| Reporting Criteria             | × 📑                                                                                                    |
|--------------------------------|----------------------------------------------------------------------------------------------------|
| ile Edit View Favorites        | Tools Help                                                                                                    |
| s co Illinois IT Training on C | ou 🚹 Home 🖙 IBIS 📔 Illinois.Gov File Transfer 🔮 Layoff Recovery Tools for 🚾 Per Diem Rates 🔘 TradeAct, Employment & 🔘 State Offices, TAA Co                                                     |
|                                | Illinois Workforce Development System                                                                                                    |
| lome                           | Reporting Criteria                                                                                                    |
|                                | TAA Cost Export                                                                                                    |
| <u>1QS</u><br>m Done: Log Off  | I WTA                                                                                                    |
|                                |                                                                                                    |
|                                | Illinois workNet(TM) Center:                                                                                                    |
|                                | ✓                                                                                                    |
|                                | Year:                                                                                                    |
|                                | Quarter:                                                                                                    |
|                                | 1 🗸                                                                                                    |
|                                | Report Format:                                                                                                    |
|                                |                                                                                                    |
|                                | Description: *** LEAVE THE CENTER DROPDOWN BLANK UNLESS YOU ARE LWIA 91 (STATE MERIT                                                                                                    |
|                                | STAFF), THE DROPDOWN WAS ADDED FOR LWIA 91 USE ONLY ***. Purpose: To list TAA customers by Swipecard ID, Name, SSN (last 4 digits), Cost Type and Cost Quarter, and to provide for entry of TAA |
|                                | Costs for the Calendar Quarter. Please remember to override the default report format from PDF to                                                                                               |
|                                | After you have entered the participant costs (without commas), remember to save the spreadsheet as                                                                                              |
|                                | a .csv file before exiting Excel. The .csv file format is required when importing this TAA quarter cost file.                                                                                   |
|                                | View Report Cancel                                                                                                    |
|                                | Copyright 2004 by the State of Illinois. Using this web site indicates acceptance of DCEO User Agreement and                                                                                    |

## IWDS TAA Cost Export Report - Reporting Criteria Screen

At the Reporting Criteria Screen, select your LWIA, the Year and quarter for the timeframe of the report that is being prepared to submit. The reporting timeframes are:

| 20XX Quarter 1 | January 1, 20XX – March 31, 20XX    | Report due in IWDS by April 25   |
|----------------|-------------------------------------|----------------------------------|
| 20XX Quarter 2 | April 1, 20XX – June 30, 20XX       | Report due in IWDS by July 25    |
| 20XX Quarter 3 | July 1, 20XX – September 30, 20XX   | Report due in IWDS by October 25 |
| 20XX Quarter 4 | October 1, 20XX – December 31, 20XX | Report due in IWDS by January 25 |

For the report format, select Excel Extended. When the system prompts you to, Open or Save the file. The Excel file will open with the following column headings:

| Swipeca | ard ID | Customer ID | SSN | Last Name | First Name | Year | Qtr | Cost Type | LWA | Cost Amount Quarter |
|---------|--------|-------------|-----|-----------|------------|------|-----|-----------|-----|---------------------|
|         |        |             |     |           |            |      |     |           |     |                     |

Under the headings will be a list of customers in IWDS for your LWIA with their information filled in for Swipecard ID, Customer ID, SSN, Last Name, and First Name. The system will enter the LWIA, Year and Quarter you selected on the reporting criteria screen. The Cost Type will be Training, Job Search, or Relocation depending on the type of costs you are reporting. The system will enter this information on the report when it is generated. The LWIA will enter the Cost Amount Quarter information to make the report complete before it is uploaded to IWDS. To obtain the Cost Amount Quarter data, you must first review the costs reported for the quarter in GRS for the LWIA's active Trade grant(s) on the Sub Grantee Cost Ledger Summary Screen (#362).

|       | DCEO GRANI                        | EE REPORTING SYST  | EM               | 10/29/20      |          |
|-------|-----------------------------------|--------------------|------------------|---------------|----------|
| ENTER | HD07GPA2 SUB GRANTEE              | COST LEDGER SUMM   | ARY (#362)       | 09:01:02      |          |
| CLEAR | MSG UI4-THERE ARE NO MORE ENTRIES | 5 TO BE VIEWED FOR | THIS REQUEST     |               |          |
| DEAL  | TRANSFER TO SCREEN PRINT          | ER                 |                  |               |          |
| PF01  | FFYPROGRAM                        |                    |                  |               |          |
| PF02  | GRANI – GRANTEE                   | LAKE COUNTY        |                  |               |          |
| PF03  | COSTS REPORTED FROM               | THRU               | VIEW MATCH)      | CASH _ INKIND | _ BOTH _ |
| PF04  | EXP                               |                    |                  |               |          |
| PF05  | CODE DESCRIPTION                  |                    | COSTS            | BALANCE       |          |
| PF06  | 1010 PAYMENT PROCESSING           | 26,298.00          | 25,588.81        | 709.19        |          |
| PF07  | ADMIN SUBTOTAL                    | 26,298.00          | 25,588.81        | 709.19        |          |
| DE02  | 2000 TRAINING                     | 120,718.88         | .00              | 120,718.88    |          |
| PFU6  | 2020 OCCUPATIONAL & CLASSROOM T   |                    | 77,680.88        | (77,680.88)   |          |
| PF09  | 2050 TRANSPORTATION ASSISTANCE    | .00                | 4,170.23         |               |          |
| PE10  | CDAND MOMAL                       | 120,/18.88         | 81,851.11        | 38,807.77     |          |
|       | GRAND IOTAL                       | 14/,010.00         | 107,439.92       | 39,370.90     |          |
| PF11  |                                   |                    |                  |               |          |
| PF12  |                                   |                    |                  |               |          |
| PF13  |                                   |                    |                  |               |          |
| PF14  | ENTER INQUIRY F2 NEXT GRANT F7 PF | EVIOUS F8 NEXT F1  | 1 TRANSFER F5 PF | RINT F6 MENU  |          |
| PF15  |                                   |                    |                  |               |          |

### SUB GRANTEE COST LEDGER SUMMARY GRS SCREEN #362

To obtain the correct information on the GRS screen, enter the grant number in the fields provided Grant Number and enter the quarter (month and year) in the fields provided. Then click the <Enter> button on the left. This will narrow the costs down for the quarter being reported.

Review the training subtotal showing on the GRS screen and determine the costs by customer that are included in the training subtotal amount. Once you determine the costs by customer, enter the costs for each customer in the Cost Amount Quarter column for those customers who had costs during the quarter. If a customer did not have any costs reported in GRS for the quarter, leave the column blank.

The training subtotal on the sub grantee cost ledger summary screen #362 **MUST** match the total of all costs reported for the customers on the TAA cost export document from IWDS. If these two amounts do not match exactly, then the LWIA must reconcile the numbers until they match exactly prior to uploading to IWDS.

If the totals match, then it is time to upload the file to IWDS to report the costs. First save the file as a ".csv" file type on your computer.

## Select TAA Cost Import on the Reporting Menu in IWDS.

| -                                                                                                    |                                                                                                    |
|----------------------------------------------------------------------------------------------------|----------------------------------------------------------------------------------------------------|
|                                                                                                    |                                                                                                    |
| 🕜 Reporting Menu 🛛 🗶 📈 prodbinosso.illinois.gov 📑                                                                                                    |                                                                                                    |
| File Edit View Favorites Tools Help                                                                                                    |                                                                                                    |
| 👍 🚥 Illinois IT Training on Cou 🔃 Home 🛛 🖛 IBIS 🧮 Illinois.Gov File Transfer 🔮 Layoff Recover                                                                                                    | ry Tools for 💀 Per Diem Rates 🔘 TradeAct, Employment & 🌘 State Offices, TAA                                                                                                    |
| <ul> <li>WIOA Plan vs Actual Summary</li> <li>Plan vs Actual Summary - 1N</li> <li>CIS Budget</li> <li>Plan vs Actual Summary - 1G</li> <li>Incumbent Worker Employer Report</li> <li>CSSI - Training Grant Registrant Summary</li> <li>Grant Transfer Exception Report</li> <li>1S Carry-Over Participant Detail Report</li> <li>Grant Transfer History</li> <li>TAA Carry-Over Participant Detail Report</li> <li>1E Carry-Over Statewide Detail Report</li> <li>ARRA Youth 1YS/1GS Participants Report</li> <li>NEG Disaster Customers Report</li> </ul> | <ul> <li>Application Data Lag Summary</li> <li>Enrollment Data Lag Summary</li> <li>Services Data Lag Summary</li> <li>Termination Data Lag Summary</li> <li>Application Data Lag Detail</li> <li>Enrollment Data Lag Detail</li> <li>Service Data Lag Detail</li> <li>Termination Data Lag Detail</li> </ul> |
| Data Extracts  Customer Info Extract Customer Employer Extract Customer Service Extract Customer Address Extract Customer Contact Info by Career Planner                                                                                                    | TAA<br>• TAA Status Update<br>• Trade Agent/Liable<br>• TAA Approval Status Summary<br>• TAA Approval Status Detail                                                                                                    |
| Participant Periods     Participant Periods Batch Exception                                                                                                    |                                                                                                    |
| TAA Monitoring         • TAA Waiver Review         • TAA Application Only         • TAA Monitoring         • Open TAA Status Records         • 30 Day Review Entry Lag         • TAA Waiver Status Record Count by Reason                                                                                                    | <ul> <li>TAA Training Costs</li> <li>TAA Cost Export</li> <li>TAA Cost Import</li> <li>TAA Cost Import</li> <li>TAA Imported Costs Summary</li> <li>TAA Imported Costs Detail</li> </ul>                                                                                                    |
| 30 Day Waiver Review     Quarterly TAA Participant Summary     TAA Plan vs Actual Summary                                                                                                    |                                                                                                    |

Click **Browse** and locate the ".csv" file you saved and double click on the file. This should populate the CSV Path box in IWDS.

Click **Next** and follow the prompts on the screen.

This should complete the process of reporting the TAPR costs in IWDS.

| (=) (a) https://iwds.do                                          | eo. <b>illinois.gov</b> /iwds        | s/CIS2154?command=SHOW 286~RpCriteria~RpTAACostImport&ISM_JSP_TS_RQST=20201030152429872&footerIdUse                    | er=2426593&footerScre |  |  |  |
|------------------------------------------------------------------|--------------------------------------|----------------------------------------------------------------------------------------------------|-----------------------|--|--|--|
| Import TAA Training Costs                                        | ×                                    |                                                                                                    |                       |  |  |  |
| File Edit View Favorites                                         | Tools Help                           |                                                                                                    |                       |  |  |  |
| 👍 🚥 Illinois IT Training on Co                                   | ou 🛅 Home 👳                          | 🛲 IBIS 🛅 Illinois.Gov File Transfer 🔬 Layoff Recovery Tools for 🔜 Per Diem Rates 🏮 TradeAct, Employment 8              | १ 🧃 State Offices,    |  |  |  |
| WDS IIIinois Workforce<br>Development System Local Customization |                                      |                                                                                                    |                       |  |  |  |
| <u>Staff Menu</u>                                                |                                      | Import TAA Training Costs                                                                                              |                       |  |  |  |
| FAQs                                                             | CSV Path:                            | Brov                                                                                                    | vse                   |  |  |  |
| I'm Done: Log Off                                                |                                      |                                                                                                    |                       |  |  |  |
|                                                                  |                                      | Next >                                                                                                    |                       |  |  |  |
|                                                                  |                                      | Cancel                                                                                                    |                       |  |  |  |
|                                                                  | Copyright 20<br><u>IWDS Privac</u> y | 104 by the State of Illinois. Using this web site indicates acceptance of <u>DCEO User Agreem</u><br><u>y Notice</u> . | <u>ent</u> and        |  |  |  |